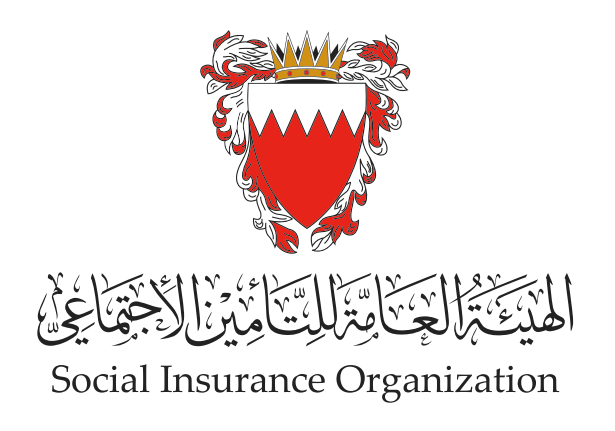

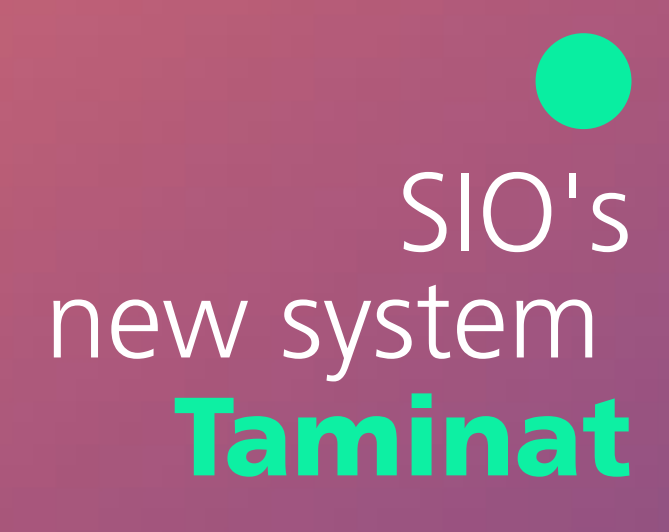

## Employer's guide to updating wages

**Update one employee's salary** 

01

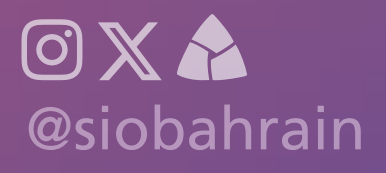

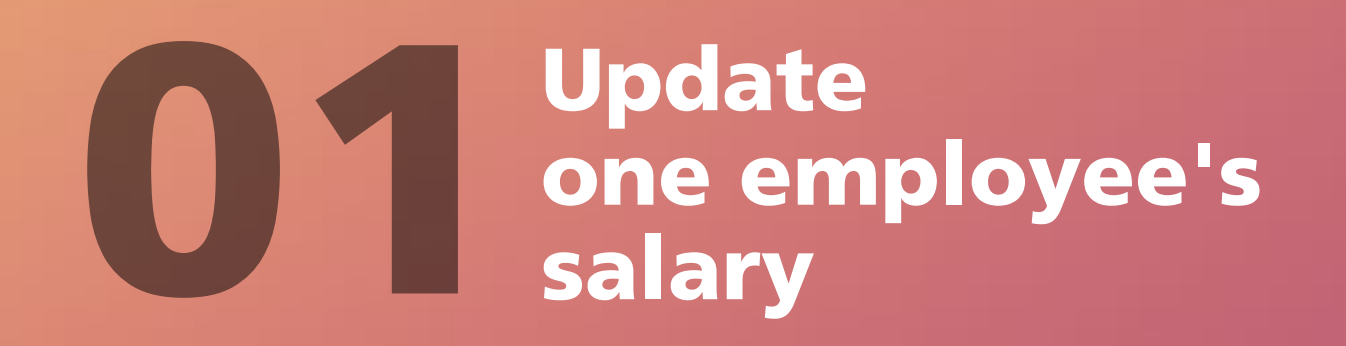

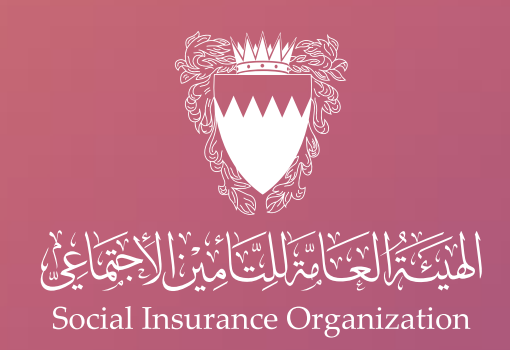

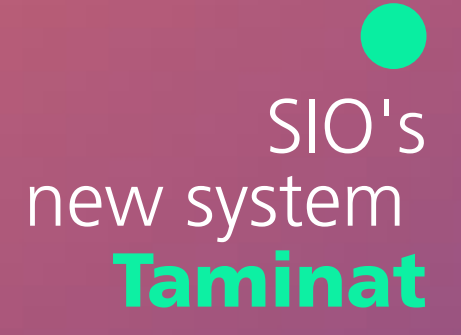

## Please pay attention to

- The importance of recording the actual wage, including all the elements of the subject wage, which are the basic wage, commission, percentage of sales or revenues, and the annual bonus and subject bonuses, to avoid any legal accountability.
- This service is equipped with a system to detect any unrealistic fees.
- In the event of an annual update, the work injury and unemployment insurance contributions are calculated on all wage elements specified in the file.
- In the event of a monthly update for foreigners, all wage components will be accepted, but the end-of-service gratuity contribution (indemnity) will be calculated on the basic wage and social allowance only.

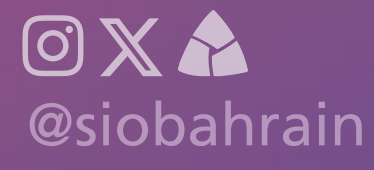

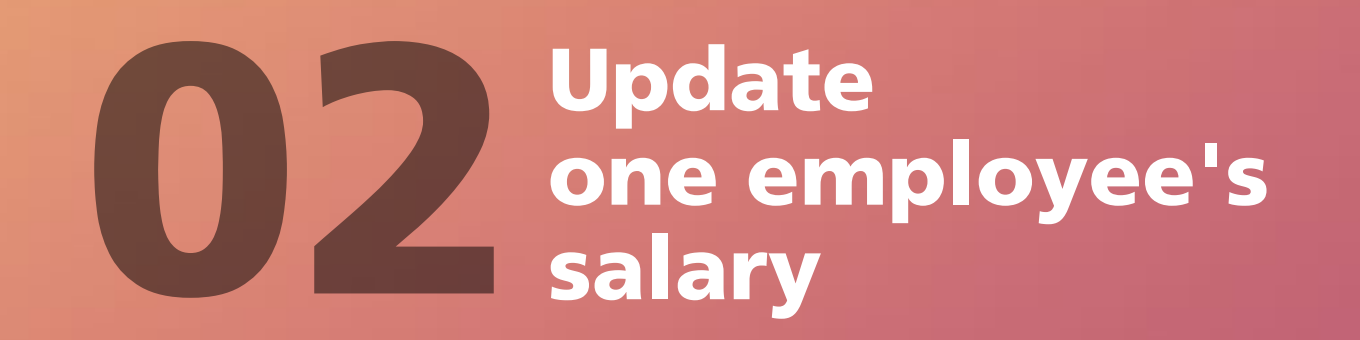

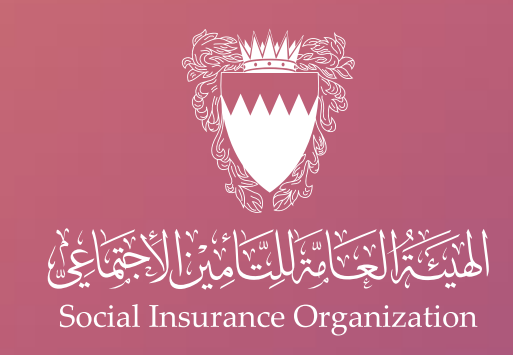

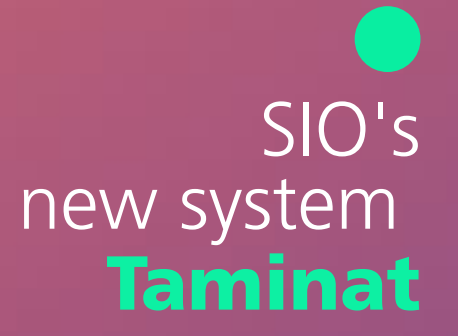

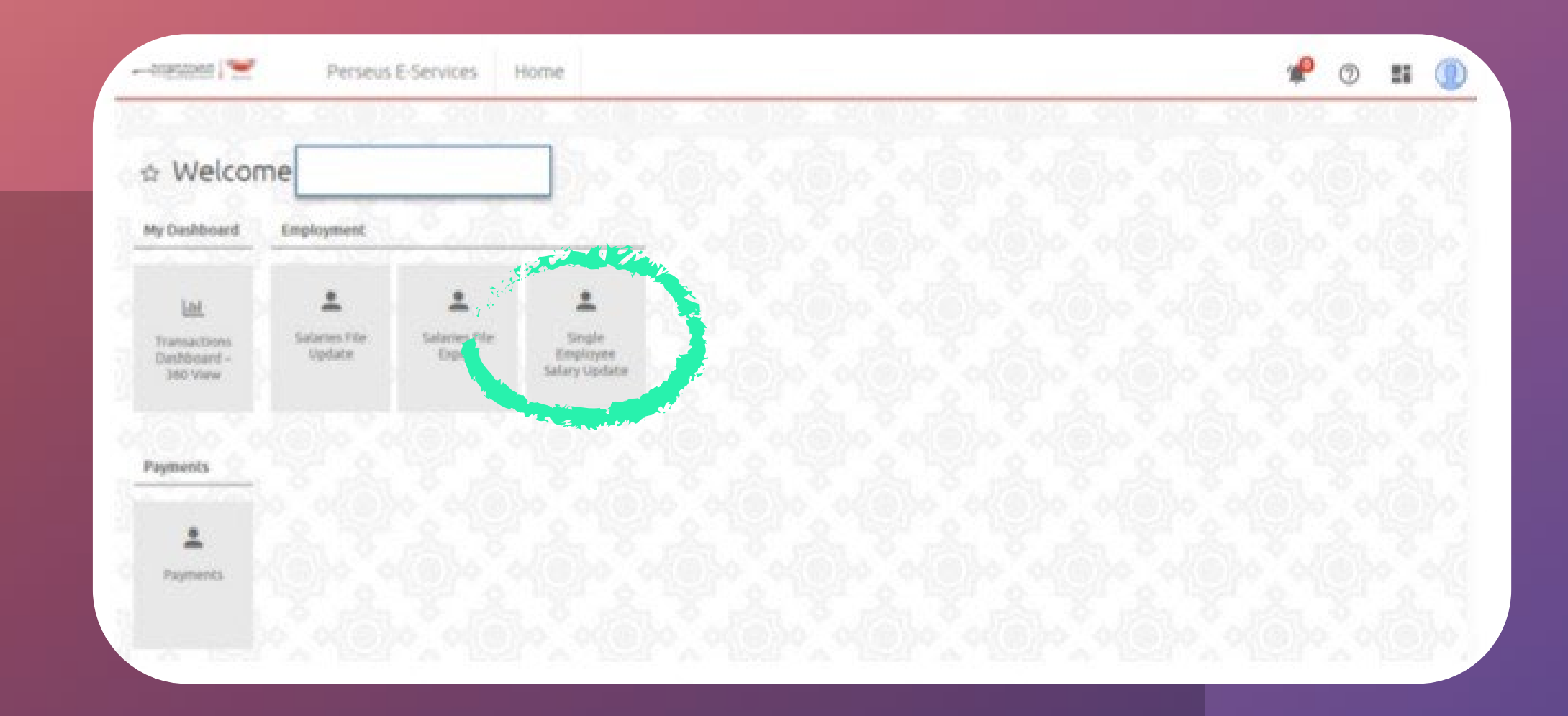

Log in to the electronic system,

To learn how to register, please see (Employer's Guide to Accessing the New "Taminat" System)

Then click on "Update employee wage"

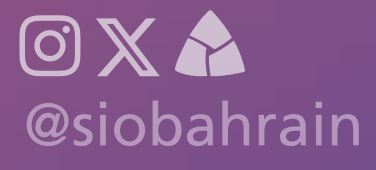

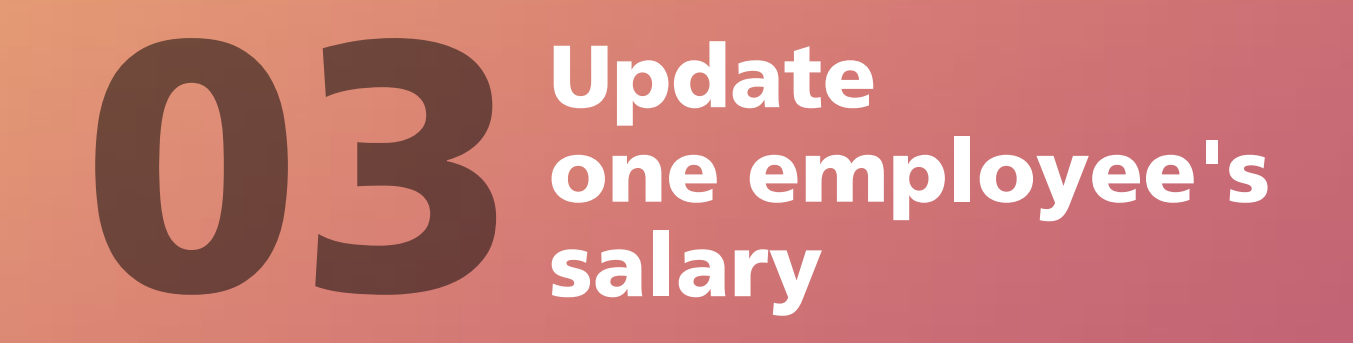

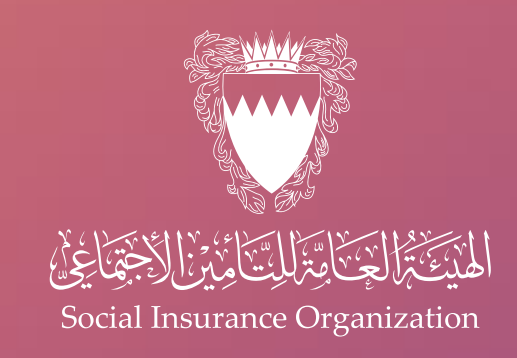

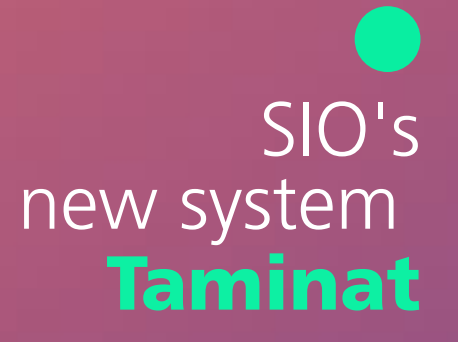

| ingle Employee S        | alary Upda | te (6)                   |                           |          |          |                          |              | THE STORY                                                                                                    |
|-------------------------|------------|--------------------------|---------------------------|----------|----------|--------------------------|--------------|----------------------------------------------------------------------------------------------------|
| Q, Swanth               |            |                          |                           |          |          |                          | 7.44<br>1.44 | + New                                                                                                    |
|                         |            |                          |                           |          |          |                          |              | and an and a state of the state of the state |
| Classifier              | Date       | Employee Identifier Type | Employee Identifier Value | Employee | Employer | Subject Description      | Mattes       | Select                                                                                                    |
| 554-1-01202328215309422 | 69/10/2043 | ON                       |                           |          |          | Annual Salary Adjustment | Approved     |                                                                                                    |
| 802r02153555550-1-A84   | 63/16/2023 | CPR                      |                           |          |          | Annual Salary Adjustment | Approved     |                                                                                                    |
| 64-1-0120232821531154   | 69/16/2023 | OR                       |                           |          |          | Annual Salary Adjustment | Approved     | *                                                                                                    |
| 45A-1-0128232821531270  | 03/10/2025 | OR                       |                           |          |          | Annual Selary Adjustment | Approved     | (3)                                                                                                    |
| LAA-1-0120230622795966  | 30/09/2023 | CPR                      |                           |          |          | Earnings Adjustment      | Approved     | >                                                                                                    |
| AA-1-0120230022795850   | 25/05/2023 | CPR                      |                           |          |          | Earnings Adjustment      | Agenoved     | 6                                                                                                    |

On this page you will find a comprehensive review of all previous operations

To start updating the wages, click on the "New" button

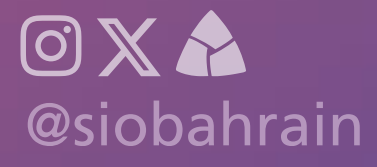

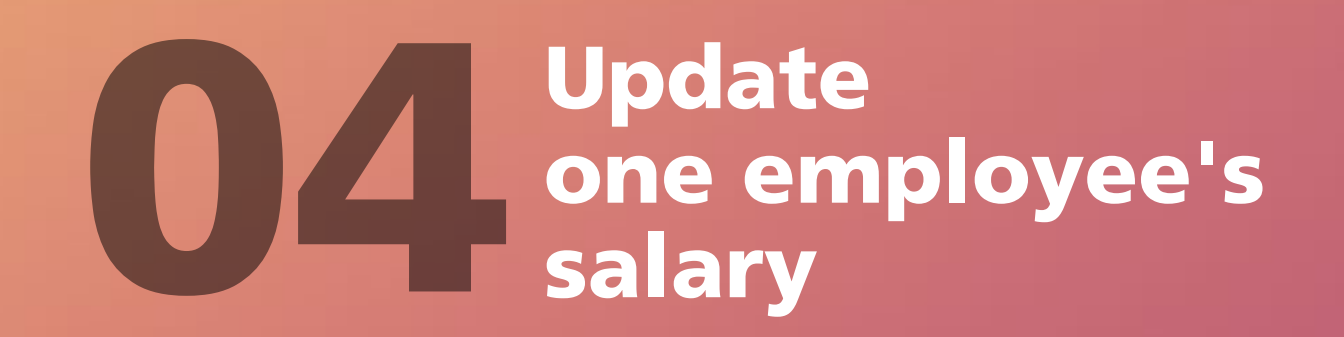

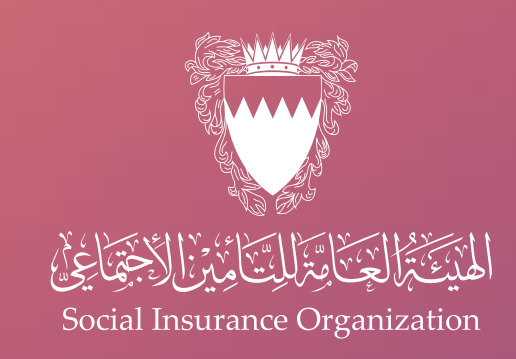

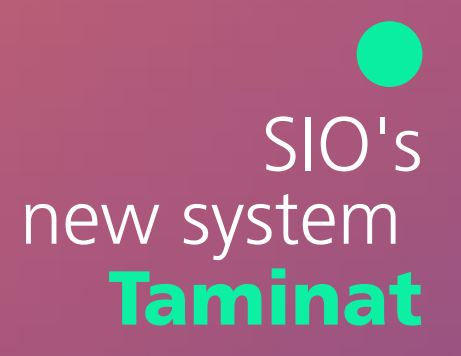

| single comproyee salary of | pdace   Decaits |                    |                                                                                                    |  |
|----------------------------|-----------------|--------------------|----------------------------------------------------------------------------------------------------|--|
| C Back                     |                 |                    |                                                                                                    |  |
| Carnings Adjustment        |                 | rnings Calculation | O findew                                                                                                    |  |
| Subject Type               |                 |                    |                                                                                                    |  |
| it)                        | 68              | Earnings Adjustmen | t                                                                                                    |  |
| Employer                   |                 |                    |                                                                                                    |  |
|                            |                 |                    |                                                                                                    |  |
| Rola                       | Branch Comment  | Gal                |                                                                                                    |  |
| Identifier type:           | Branch Code     |                    |                                                                                                    |  |
| Identifier value*          |                 |                    |                                                                                                    |  |
|                            |                 |                    |                                                                                                    |  |
| Employee                   |                 |                    |                                                                                                    |  |
| Name                       |                 |                    |                                                                                                    |  |
| Role                       | insured         |                    | A MARKEN AND A MARKEN AND A MARKEN A |  |
| Identifier type            | CPR             |                    |                                                                                                    |  |

Search for the employee whose wages you want to update by entering the personal number in the field designated for that, then press the "Search" button

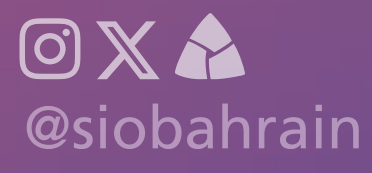

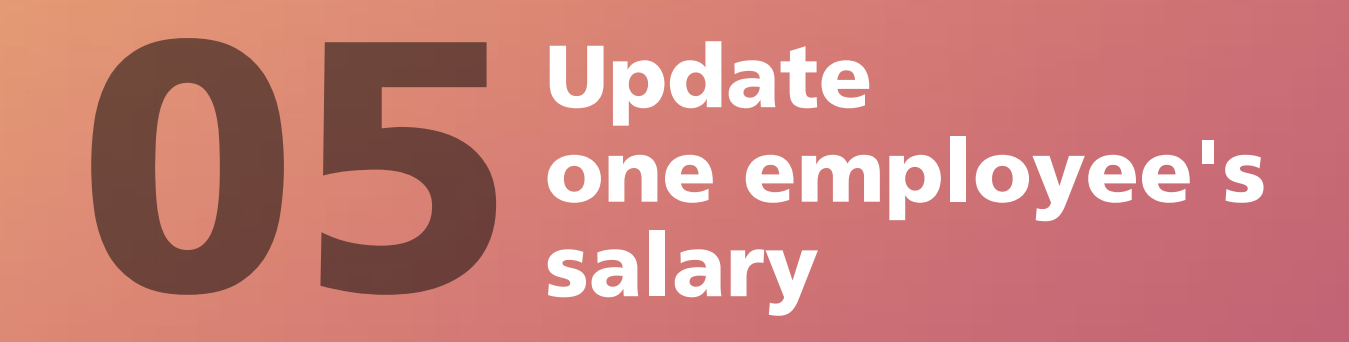

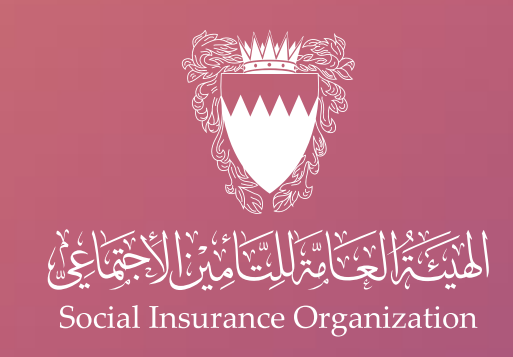

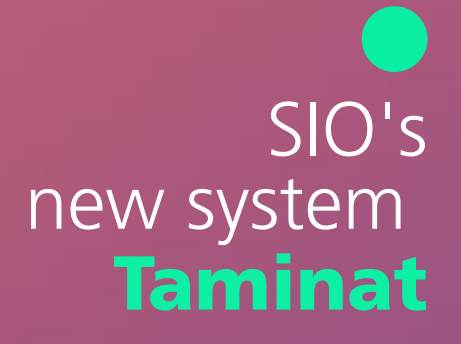

| gle Emplo                                                                  | yee Salary Update   De   | etails                                     |                     |                         |                  |
|----------------------------------------------------------------------------|--------------------------|--------------------------------------------|---------------------|-------------------------|------------------|
| Back                                                                       |                          |                                            |                     |                         |                  |
| Earnings Adjustment                                                        |                          | Earnings Calculation                       | • O Review          |                         | 80               |
| Note:<br>Role:                                                             |                          | Insured CIR                                |                     |                         |                  |
| ndentifier value*                                                          | tecords                  |                                            | - ( <b>Q</b>        |                         | NUS20052.551     |
| stentifier value*                                                          | tecords                  |                                            | - ( <b>Q</b> )      |                         | XXX927755.593    |
| nployment f                                                                | tecords<br>Employer Name | Employment Start Date                      | Employment End Date | Total Amount            | Select           |
| Identifier value*<br>mployment f<br>Type<br>Charge<br>Insurance<br>Package | Employer Name            | IC IC Comployment Start Date<br>26/09/2023 | Employment End Date | Total Amount<br>120.000 | Select<br>Select |

On the same page, you will be able to view the employee's work records. To make changes, you can renew the required work period by clicking the "Select" button

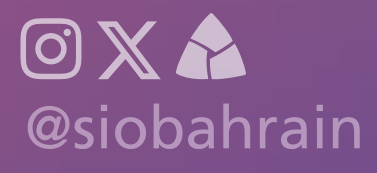

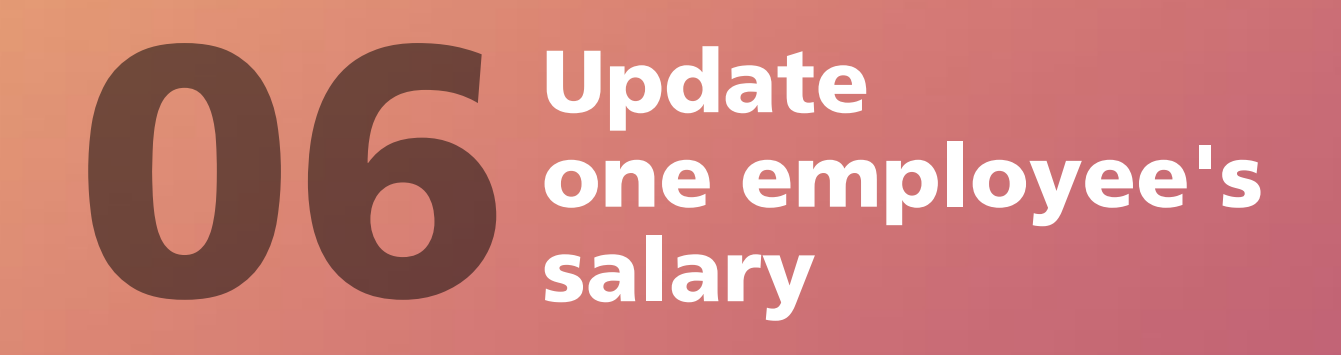

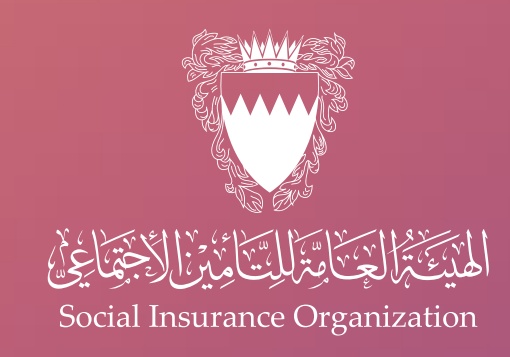

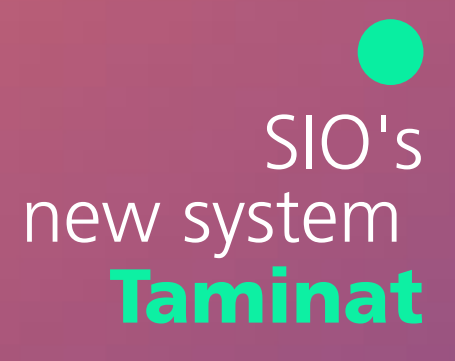

On this page, please choose the reason for the modification and specify the effective date of the change. After making your choices, click the "Next" button to continue

|                                            | THE CONTRACT OF SELES                        |                    |          |              |  |
|--------------------------------------------|----------------------------------------------|--------------------|----------|--------------|--|
| ngle Employee Salary Up                    | date   Details                               |                    |          |              |  |
| Reck.                                      |                                              |                    |          |              |  |
| Carrings Adjustment                        | Cerrarge Calculation                         |                    | O revery |              |  |
| nglayment Type*:                           | full fime                                    | *                  |          |              |  |
| nglayment Category                         | Replan                                       | *                  |          |              |  |
| Sestment Reason*:                          | Salary Medification                          | ~                  |          |              |  |
| relayment Period                           | 26/09/20123 -                                |                    |          |              |  |
| fective Start Date*                        | 26/14/2523                                   |                    |          |              |  |
| fective End Date:                          |                                              |                    |          |              |  |
|                                            |                                              |                    |          |              |  |
| Felfective Brd Date is roll set, the new S | any will be applied to all ending unbequerit | Englighted Records |          | 14 A 131-    |  |
|                                            |                                              |                    |          | a string set |  |
| -2- 2-2- 2                                 |                                              | 04 (A), 22-11      |          |              |  |

• If the update date is chosen in the month of January, this update will be considered annual, and subscriptions will be charged for it. However, if any update date other than January is chosen, it will be considered This update will be considered monthly (for Tamkeen) and subscriptions will not be charged for it

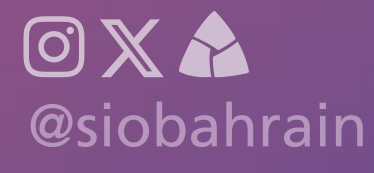

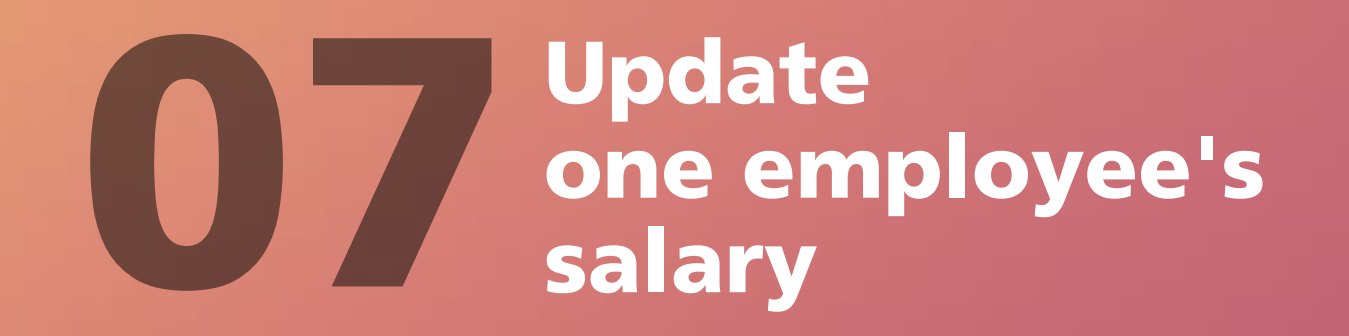

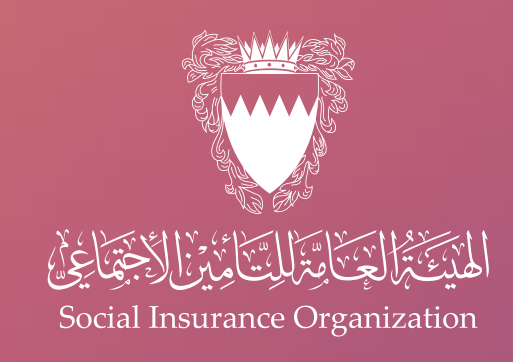

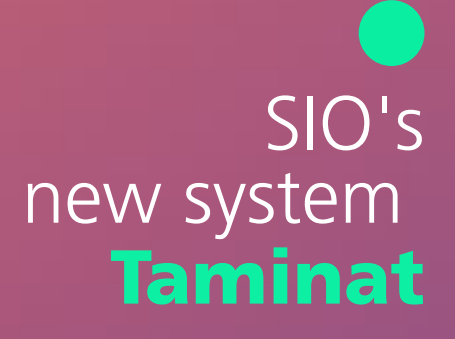

|                                      | Mar. Mal. S.                                          | L.Y. BRU. S. BRU. S. BRU. |                       |
|--------------------------------------|-------------------------------------------------------|---------------------------|-----------------------|
| stment Earnings                      |                                                       |                           |                       |
|                                      |                                                       | ic ( ) > 3                | Delete Selected + New |
| Date                                 | Earning Type                                          | Amount                    | Select                |
| (99/2023                             | Basic Salary 👻                                        | 120.0000+0                | 0                     |
| (99/2023                             | Social Allewance                                      | 10.000B-C                 | 0                     |
| sic Salary and Social Allowance Only | y will be used for the Non-Bahraini indemnity involve |                           |                       |
|                                      |                                                       |                           | _ ******              |

To modify the employee's wage, make the necessary adjustments. If you need to add any additional bonuses, click the "New" button. Once you have finished adding all the changes, click the "Next" button to continue

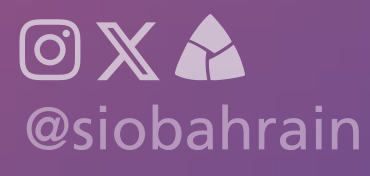

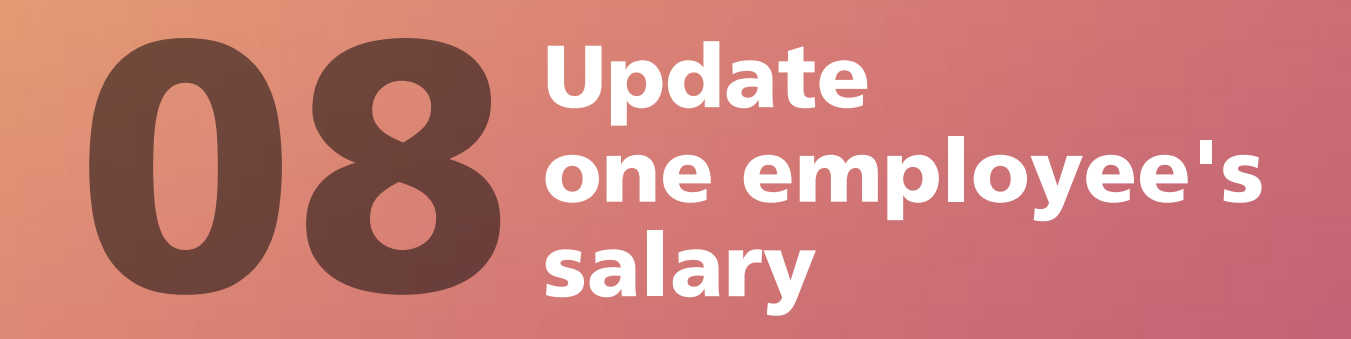

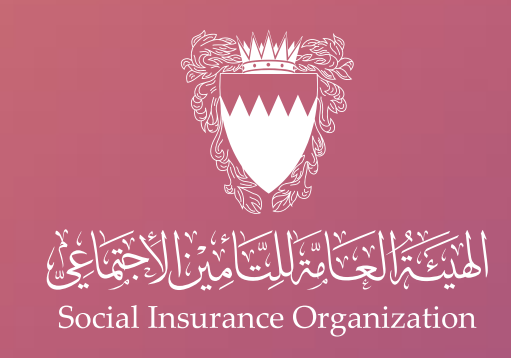

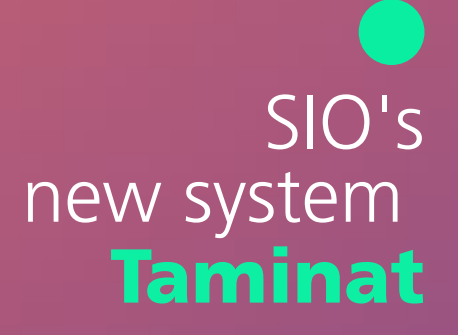

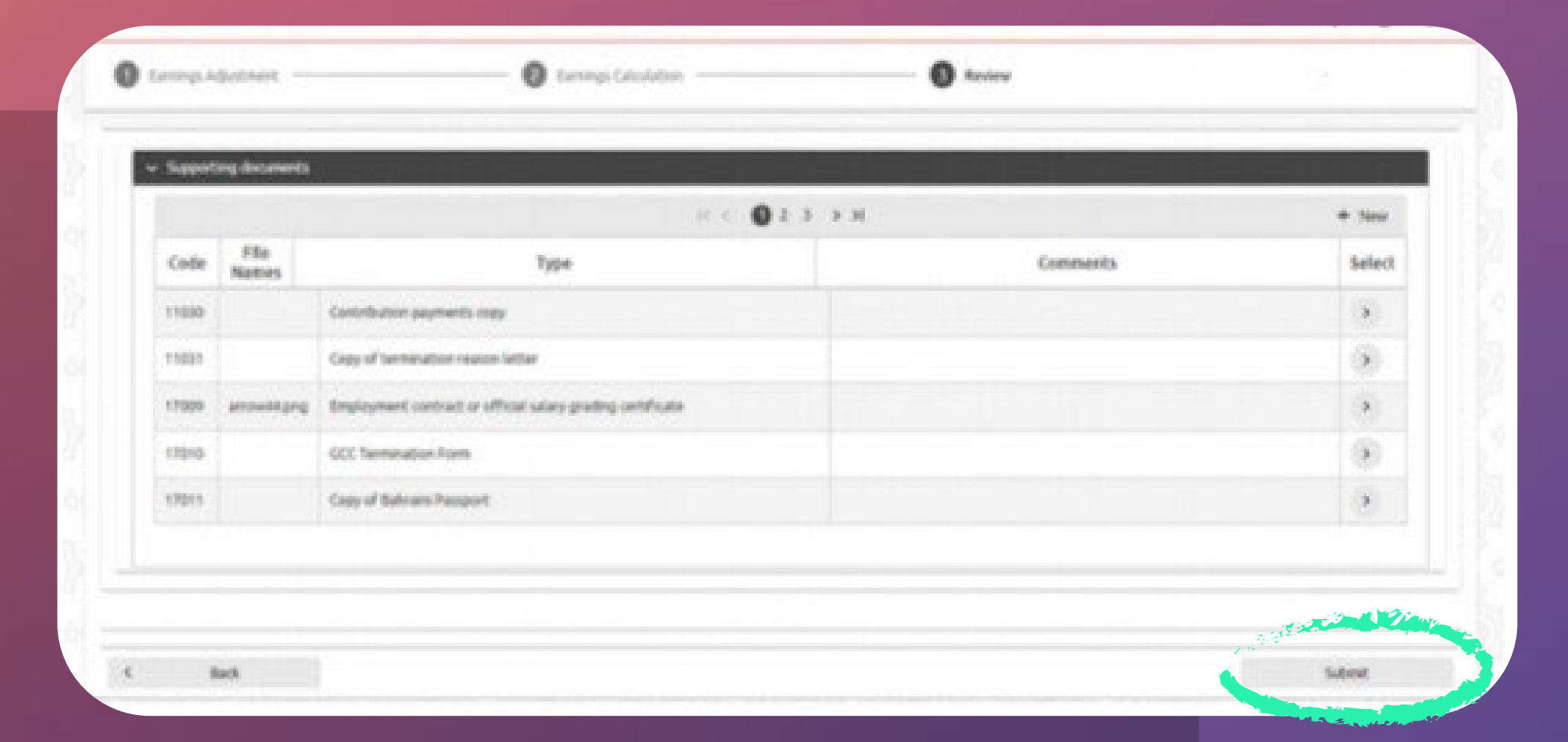

After continuing, you will find a section displaying the supporting documents required to complete the process. You must choose the type of attachment required and then attach it. After completing, click the "Submit" button to complete the process

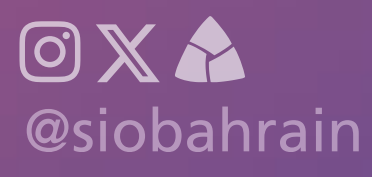

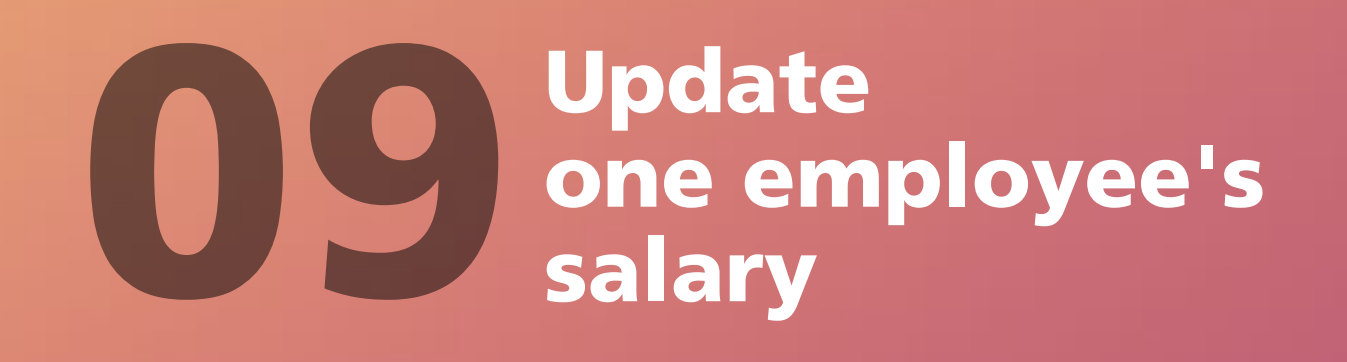

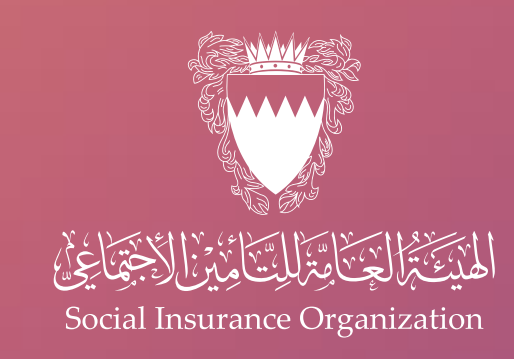

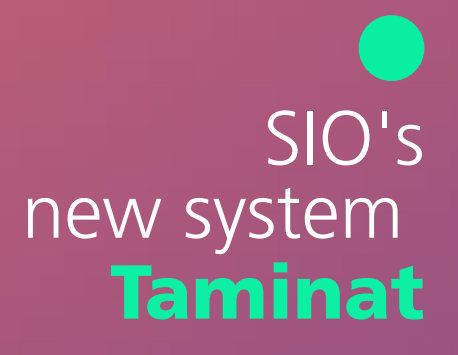

|                         | (enteres) s |                          | 验 的得到 的                   |          | 10190 QC | 的分子 化合金级                 |                      |        |
|-------------------------|-------------|--------------------------|---------------------------|----------|----------|--------------------------|----------------------|--------|
| Single Employee S       | Salary Upd  | iate (7)                 |                           |          |          |                          |                      |        |
| Q, Search               |             |                          |                           |          |          |                          |                      | + Ne   |
|                         |             |                          | je e                      | 0 5 50   |          |                          |                      |        |
| Classifier              | Date        | Employee Identifier Type | Employee Identifier Value | Employee | Employer | Subject Description      | Status               | Select |
| EAA-1-0120230022796333  | 63/10/2023  | CPR                      |                           |          |          | Earnings Adjustment      | Waiting For Approval | >      |
| A5A-1-01202328215309822 | 03/10/2023  | CPR                      |                           |          |          | Annual Salary Adjustment | Approved             | •      |
| ASA-1-0120232821531038  | 03/10/2023  | CPR                      |                           |          |          | Annual Salary Adjustment | Approved             |        |
| A5A-1-0120232821531154  | 69/19/2023  | CPR                      |                           |          |          | Annual Salary Adjustment | Approved             | •      |
| A5A-1-0120232821531270  | 63/10/2023  | CPR                      |                           |          |          | Annual Salary Adjustment | Approved             | >      |
| EAA-1-0120230022795966  | 30/09/2023  | CPR                      |                           |          |          | Earnings Adjustment      | Approved             |        |
| EAA-1-0120230022795850  | 29/09/2023  | CPR                      |                           |          |          | Earnings Adjustment      | Approved             | 5      |

After submitting the application, the employer can follow up on the status of the application, knowing that the process will be reviewed by the relevant department before the final approval is granted

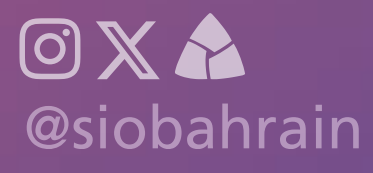

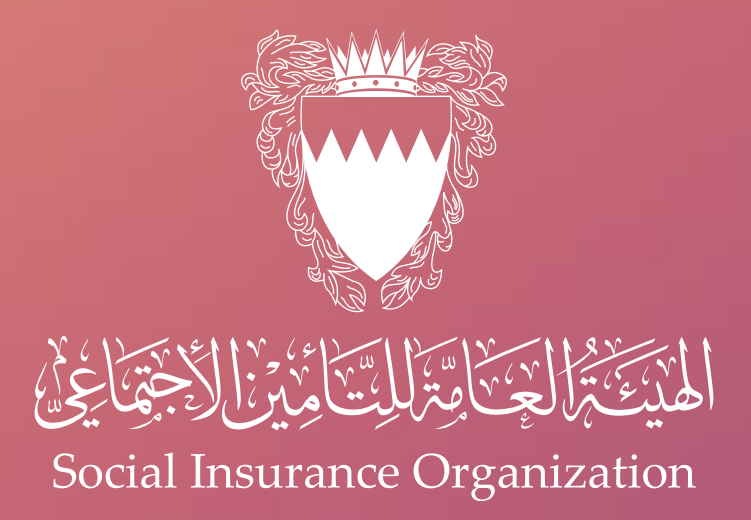

## For more information, please contact the call center on

## 17000707

you can book an appointment via skiplino for all our services.

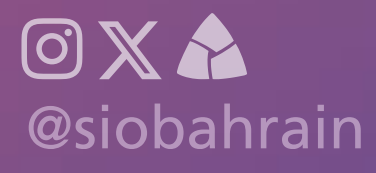